SAMHSA Performance Accountability & Reporting System (SPARS)

### New Grantee Training: Zero Suicide Prevention Grant Program

Thursday, January 31, 2019 2:00 to 3:00 pm EST

Audio: 888-942-8618 Passcode: 3331576 Conference No: PWCW8654765

> Portland Ridley Public Health Advisor, Branch SPARS Coordinator Substance Abuse and Mental Health Services Administration U.S. Department of Health and Human Services

Please Stand By- Webinar will begin shortly If you are experiencing technical difficulties, please press \*0

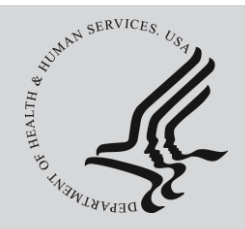

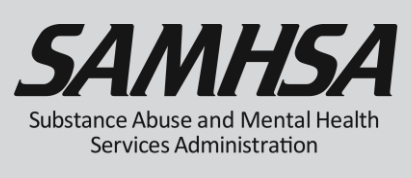

## Webinar is being recorded

## Webinar recording and slides will be posted at

### SPRC website at <u>www.sprc.org</u>

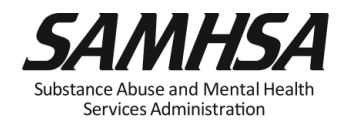

## **AGENDA**

- Overview of SPARS
- Required Performance Measure Indicators
- Annual Performance Goals and Budget Estimates
- Quarterly Data Entry Reporting Period & Deadlines
- Brief Screen Share of website
- User Account and SPARS Help desk

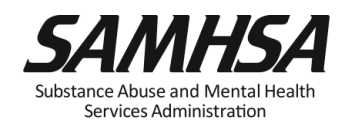

### **Key SPARS Resources**

- <u>IPP Indicator Cheat Sheet</u>: Operational Definitions of Required Indicators, Quarterly Data Entry Requirements, Deadlines, & Tips
- <u>2-Page Step by Step Checklist</u>: Setting & Entering Annual Performance Goals & Budget Estimates

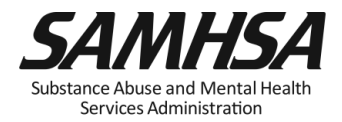

# SAMHSA's Performance Accountability and Reporting System (SPARS)

- https://spars.samhsa.gov/
- Online platform for CMHS data entry and reporting
- Supports SAMHSA in meeting Government Performance and Results Act (GPRA) of 1993 and GPRA Modernization Act of 2010 requirements

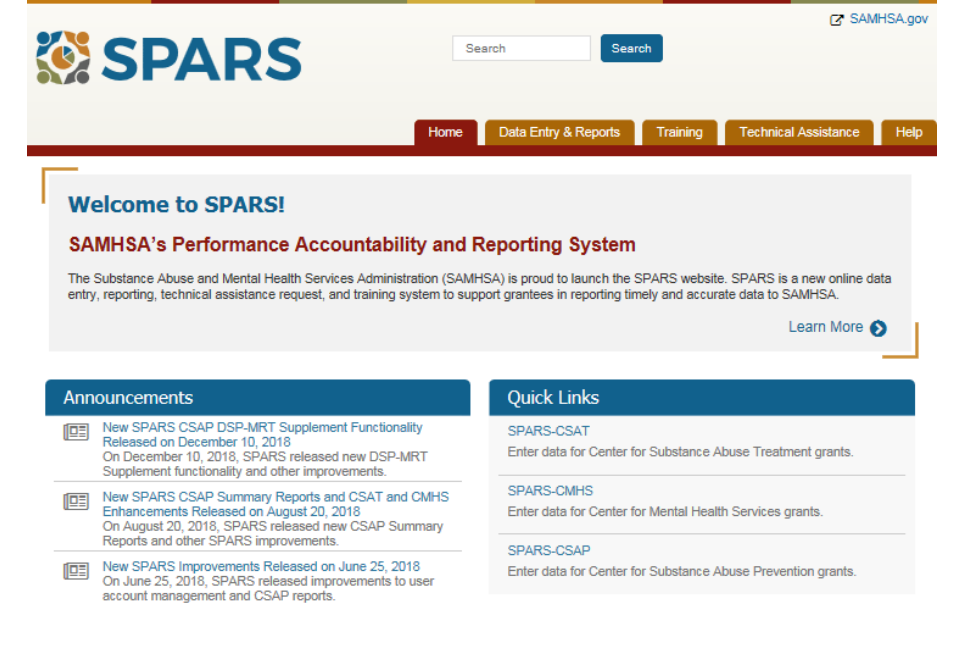

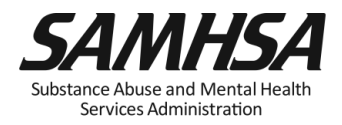

### SPARS has two program components

- 1. Annual Goals and Budget Information
- Submit goals/budget info just once; Due: February 28
- Modify future goals once a year, if needed
- 2. Quarterly Data
- Submit data every 3 months
- □ Second Quarter Data Due: April 30
- First Quarter Data: Enter Data or "No New Results"

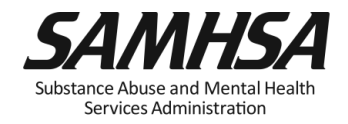

Indicators capture IPP activities and quantify a grant program's achievements

- 1. Workforce Development (WD2)
- 2. Workforce Development (WD5)
- 3. Types/Targets of Practices (T1)
- 4. Screening (S1)
- 5. Referral (R1)
- 6. Access (AC1)

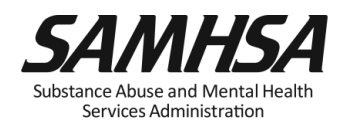

The <u>number of people</u> in the mental health and related workforce trained in mental healthrelated practices/activities that are consistent with the goals of the grant.

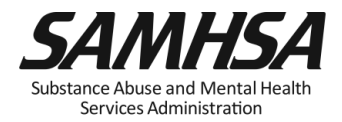

## **Examples of WD2 Target Audience:**

### WD2

- Mental health and substance abuse providers
- Social/case worker
- Program/system administrator
- Other health/primary care provider
- Physician, nurse, assistant/health technician
- School police/safety
- Child welfare and juvenile justice
- Probation Officer
- Emergency Response

- Tribal services/government
  - Tribal healers and elders
  - Elected tribal official
  - Community outreach worker
  - Crisis care workers/clinicians
- Emergency response
  - Law enforcement
  - Public safety workers
  - Hotline/helpline crisis line staff
- Clergy/religious advisor
- •

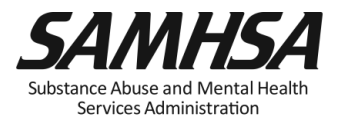

## Workplace Development – WD2

• **Count** the number of people who completed the training, *not* the number of trainings.

• **Do not count** trainings funded outside the grant or funded by other agencies.

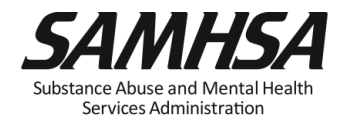

The <u>number of consumers/family members</u> who provide mental health-related services as a result of the grant.

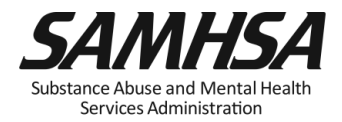

The <u>number of programs/organizations/communities</u> that implemented specific mental health-related practices/activities that are consistent with the goals of the grant.

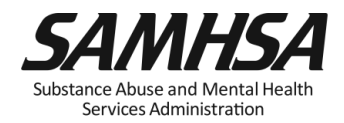

## Types/Targets of Practices (T1) (continued)

 Count the number of programs/organizations/communities that initiated implementation or mental healthrelated practices/activities.

• **Do not count** the number of practices/activities.

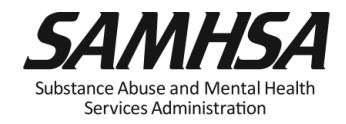

# The *number of individuals* screened for mental health or related interventions.

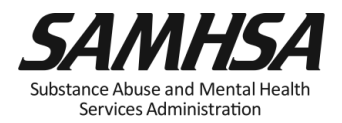

## Screening (S1) (continued)

### <u>Count</u>

- Number of Individuals Screened for mental health or related intervention
- Screened <u>for initial</u> <u>identification</u> of those who may be in need of specific intervention

### Do Not Count

- Number of interventions
- Ongoing monitoring to assess individual progress and status

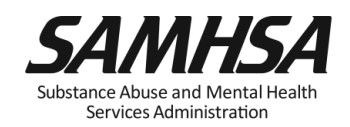

# The number of individuals referred to mental health or related services

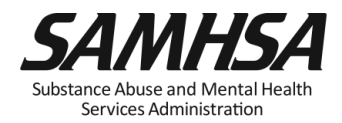

## Referral (R1): Who are you counting?

### <u>Count</u>

### Do Not Count

 Number of *Individuals* referred for mental health or related services

- Number of Services
- Ongoing monitoring to assess individual progress and status

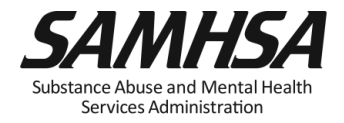

The number and percentage of individuals receiving mental health or related services after referral

- Numerator: Number referred and receiving services that quarter
- Denominator: Total number referred that quarter

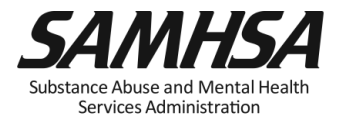

### <u>Count</u>

 Number of Individuals receiving mental health or related services <u>after</u> referral Do Not Count

- Number of Services
- Ongoing monitoring to assess individual progress and status

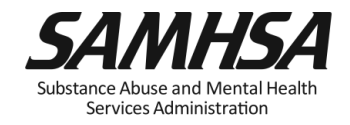

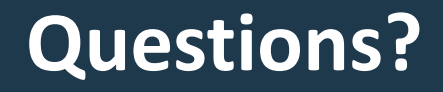

## Webinar is being recorded

## Webinar recording and slides will be posted at

### SPRC website at <u>www.sprc.org</u>

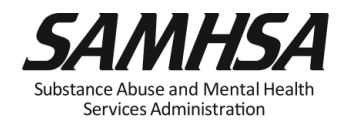

## **Purpose of Annual Performance Goals**

- 1. Quantify what you plan to accomplish with your grant
- 2. Tied to your workplan: Realistic & Attainable!
- 3. Used for performance and program management
- 4. Developed in collaboration with your GPO

It is a "Goals-Based" type evaluation used to assess & monitor the extent to which your project is meeting its goals

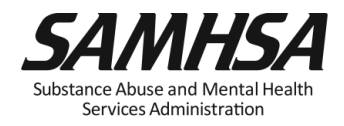

## What is an Annual Performance Goal?

It is a Numeric Value set for each Indicator

- Workforce Development (WD2)
- Workforce Development (WD5)
- Types/Targets of Practices (T1)
- Screening (S1)
- Referral (R1)
- Access (AC1)

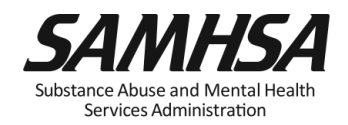

# Enter a numeric Annual Goal for *each* IPP Indicator for *each grant year*

- For **WD2**, enter the total number of people in the mental health and related workforce you plan to train for each grant year
- For WD5, enter the total number of consumers/family members who provide mental health-related services you plan to train each grant year
- For T1, enter the total number of programs/organizations/communities that will implement specific mental health-related practices/activities for each grant year

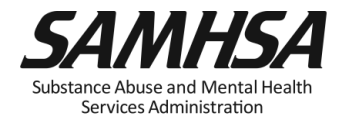

# Enter a numeric Annual Goal for *each* IPP Indicator for *each grant year (continued)*

 For S1, enter the total number of individuals that your grant plans to screen for each grant year

 For R1, enter the total number of individuals your grant plans to refer to mental health or related services for each grant year

 For AC1, enter <u>the percentage of individuals</u> expected to be receiving mental health services after referral for each grant year

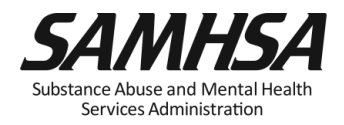

### > Example: S1

If you do not have a goal of screening individuals for mental health services or related interventions for a given grant year,

Enter a goal of **Zero "0"** for S1 for that *given* grant year

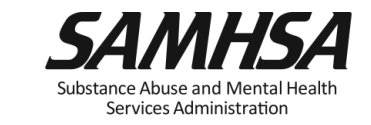

### How to set your Annual Performance Goals

- Review the stated goals/objectives in your application program plan. What are you planning to do and achieve?
- 2. Know the definitions of the required IPP indicators
- *3. Identify* which IPP indicator applies to your stated goal for <u>each</u> grant year
- *4. Count* the number of activities you plan for <u>each</u> grant year for each IPP Indicator to calculate your goals
- 5. Identify which IPP Indicator (s), if any, is NOT a Goal of your project

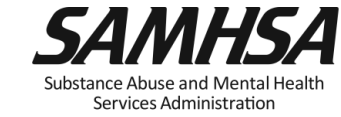

### **Purpose of Entering Budget Estimates into SPARS**

- Estimate how much of your annual Federal budget you plan to spend for each *Budget* Category
- Estimates are entered for *each* budget grant year; not cumulative
- Budget is not directly linked to the IPP Indicators

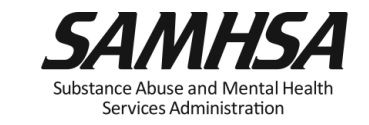

## There are 6 Budget Categories on the SPARS Screen

### <u>Create</u> Budget Estimates for

- 1. Infrastructure Development
- 2. Data Collection/Evaluation
- 3. MH Promotion/Prevention
- 4. Grants Administration

### <u>DO NOT</u>

### **Create Budget Estimates for**

5. Services Provision

6. Technical Assistance

Enter a ZERO "0" for these categories all grant years

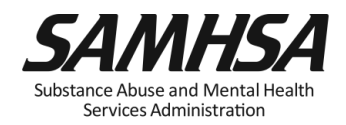

### As you develop a budget estimate, consider the following:

- ✓ The type of activities you plan to spend for each category:
- 1) Infrastructure development
- 2) Data Collection/Evaluation (estimate cannot exceed 20% of annual grant award)
- 3) MH Promotion/Prevention
- 4) Grants Administration
- ✓ Include all direct & indirect costs associated with each budget category. It is okay to estimate direct and indirect costs.
- ✓ DO NOT include: in-kind contributions, match costs, or carry over dollars

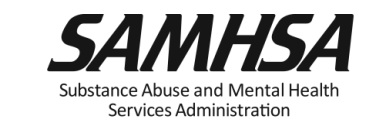

### Getting Started: <u>Resources You Need to Create Budget Estimates</u>

- 1. Review Proposed Approach & Work plan of your Application
- 2. Review your budget in application
- 3. Review your Notice of Award (NoA) for total Federal award amount for each grant year
- 4. Know the four key SPARS Budget Categories

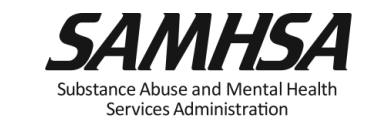

## 1. Select "Data Entry & Reports", "-for- CMHS Users", and then "CMHS Data Entry"

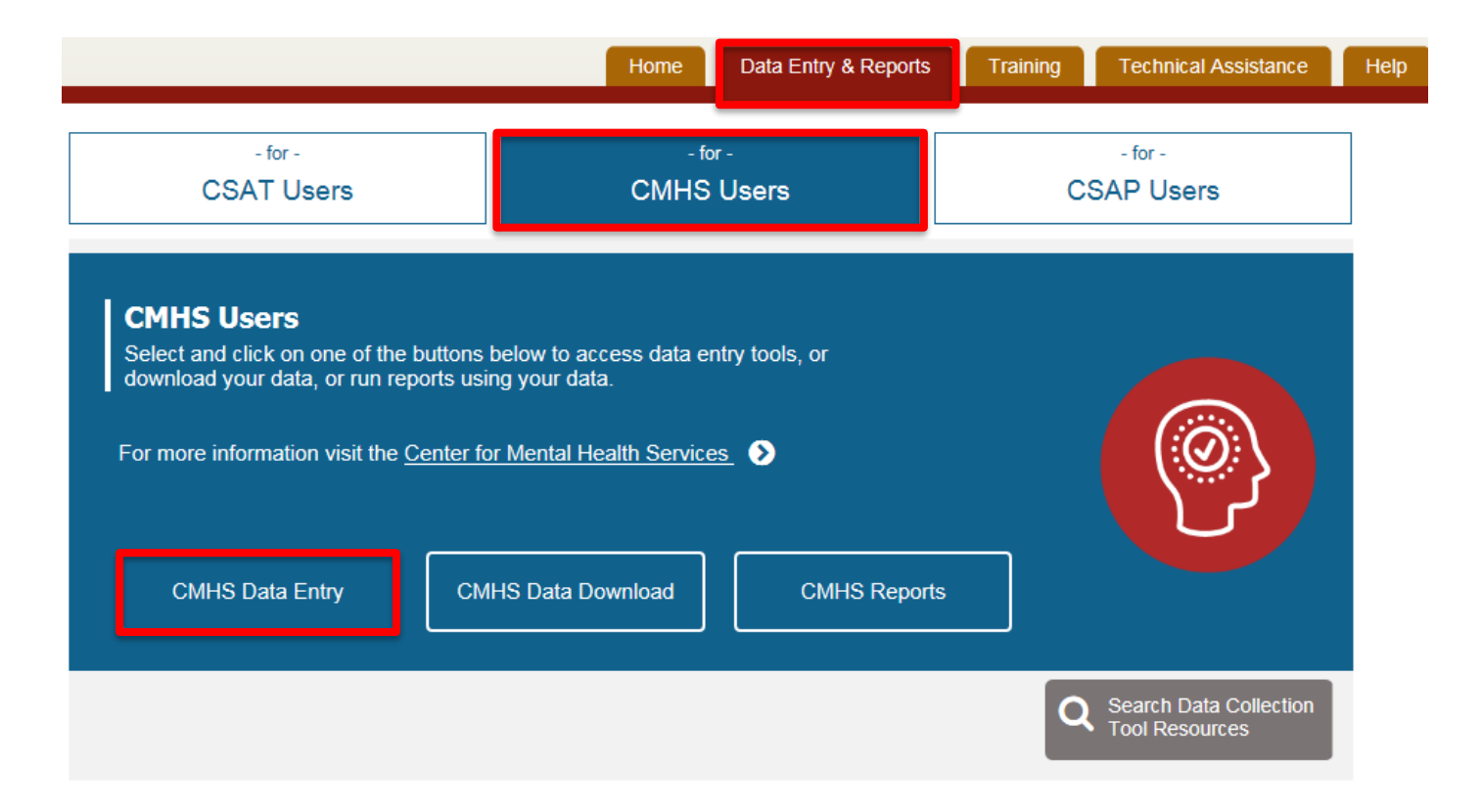

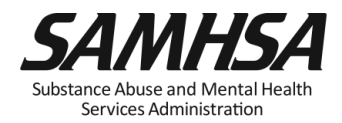

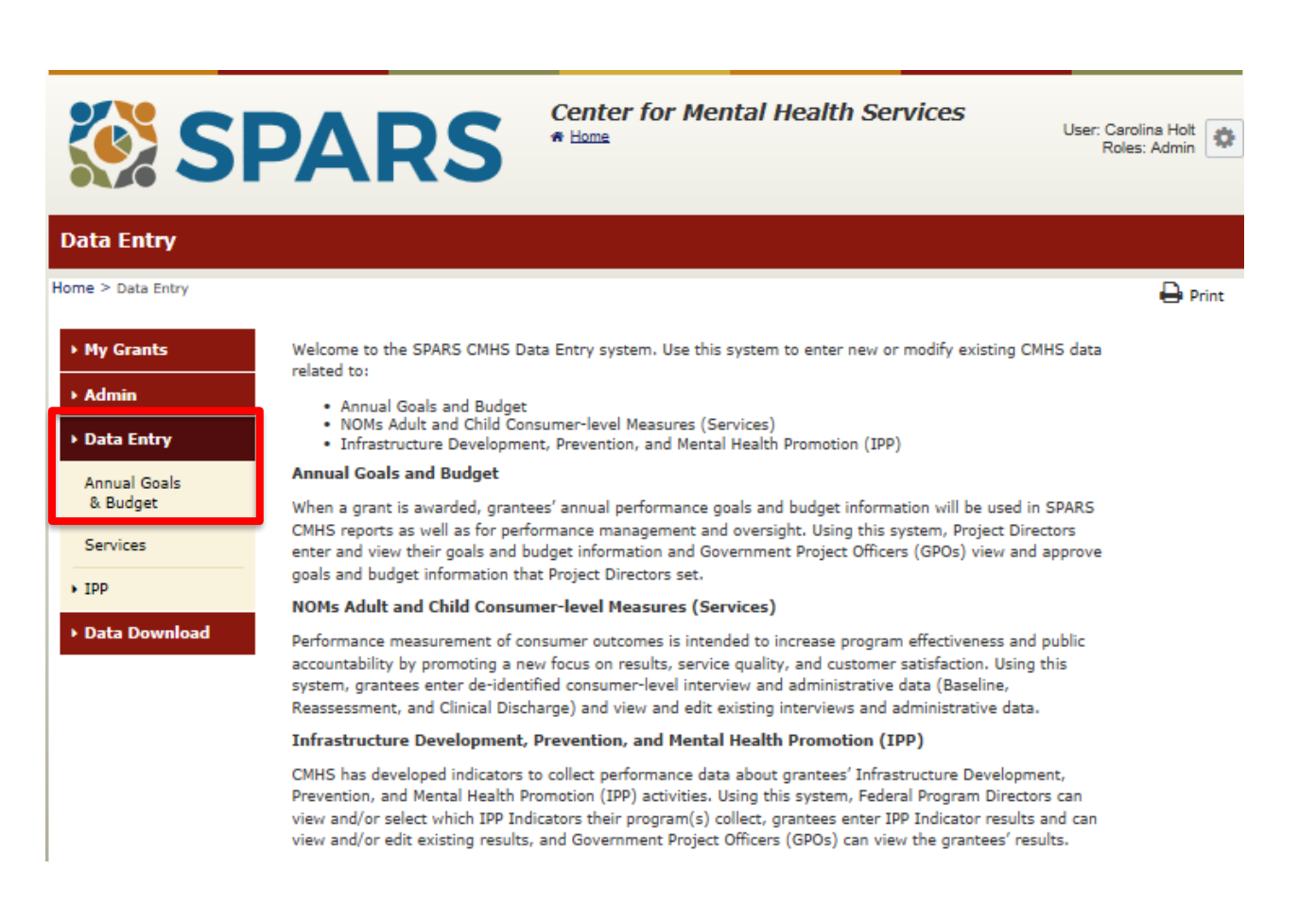

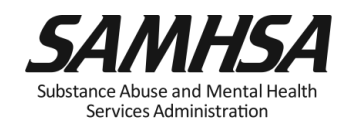

### 3. For each Infrastructure Indicator, enter goal for every FFY of grant award

| Infrastructure I                                                                       | ndicators                                                                                                    |                                         |                                    |                                   |                                      |                            |
|----------------------------------------------------------------------------------------|----------------------------------------------------------------------------------------------------|-----------------------------------------|------------------------------------|-----------------------------------|--------------------------------------|----------------------------|
| Home > Data Entry > An                                                                 | nual Goals & Budget > Infrastructure Indicators                                                                                                    | 🖨 Prir                                  | nt   🗙 Cance                       | el Save                           | Previous                             | Next                       |
| <ul> <li>My Grants</li> <li>Admin</li> <li>Data Entry</li> <li>Annual Goals</li> </ul> | Infrastructure Indicators<br>(OMB Number: 0930-0285; Expiration Date: 03/31/202<br>Instructions:<br>For your current grant year and all future grant years,<br>grant performance period. Once complete, please select | 0)<br>please enter a<br>t "Save" to sav | goal for each I<br>re the data the | ndicator that y<br>n "Next" to go | ou will collect d<br>to the next scr | during the<br>een.         |
| & Budget Services                                                                      | Previous Year                                                                                                    | Current Yea                             | r                                  |                                   | Next Year                            |                            |
| • IPP                                                                                  |                                                                                                    | Ŷ                                       | Ŷ                                  | Ŷ                                 | Ŷ                                    | Ŷ                          |
| <ul> <li>Data Download</li> </ul>                                                      | Categories & Indicators                                                                                                    | (9/30/2018 -<br>9/29/2019)              | (9/30/2019 -<br>9/29/2020)         | (9/30/2020 -<br>9/29/2021)        | (9/30/2021 -<br>9/29/2022)           | (9/30/2022 -<br>9/29/2023) |
|                                                                                        | Workforce Development                                                                                                    |                                         |                                    |                                   |                                      |                            |
|                                                                                        | WD2 - The <u>number of people</u> in the mental health and related<br>workforce trained in mental health-related practices/activities<br>that are consistent with the goals of the grant.                             |                                         |                                    |                                   |                                      |                            |
|                                                                                        | Partnership/Collaboration                                                                                                    |                                         |                                    |                                   |                                      |                            |
|                                                                                        | PC2 - The <u>number of organizations</u><br>collaborating/coordinating/sharing resources with other<br>organizations as a result of the grant.                                                                        |                                         |                                    |                                   |                                      |                            |
|                                                                                        | Accountability                                                                                                    |                                         |                                    |                                   |                                      |                            |
|                                                                                        | A4 - The <u>number and percentage of work group/advisory</u><br>group/council members who are consumers/family members.                                                                                               | %                                       | ~ %                                | %                                 | %                                    | %                          |
|                                                                                        | Types/Targets of Practices                                                                                                    |                                         |                                    |                                   |                                      |                            |
|                                                                                        | T3 - The <u>number of people</u> receiving evidence-based mental<br>health-related services as a result of the grant.                                                                                                 |                                         |                                    |                                   |                                      |                            |

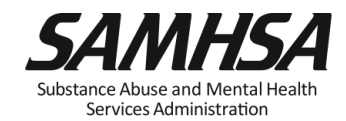

## 4. For each Prevention and Mental Health Promotion Indicator, enter goal for every FFY of grant award

| Prevention and Me                                                     | ental Health Promotion Indica                                                                          | tors                                       |                                        |                                           |                                                        |                                 |
|-----------------------------------------------------------------------|----------------------------------------------------------------------------------------------------|--------------------------------------------|----------------------------------------|-------------------------------------------|--------------------------------------------------------|---------------------------------|
| Home > Data Entry > Annua<br>Health Promotion Indicators              | al Goals & Budget > Prevention and Mental                                                              |                                            | 🕒 Print                                | X Cancel S                                | ave Previo                                             | us Next                         |
| • My Grants                                                           | Prevention and Mental Healt                                                                            | h Promotion                                | Indicators                             |                                           |                                                        |                                 |
| ▶ Admin                                                               | (OMB Number: 0930-0285; Expiration Da                                                                  | te: 03/31/2020)                            |                                        |                                           |                                                        |                                 |
| <ul> <li>Data Entry</li> <li>Annual Goals<br/>&amp; Budget</li> </ul> | Instructions:<br>For your current grant year and all future<br>grant performance period. Once complete | e grant years, plea<br>a, please select "S | se enter a goal fo<br>ave" to save the | or each Indicator (<br>data then select " | that you will colled<br>Next <sup>®</sup> to go to the | ct during the<br>e next screen. |
| Services                                                              | Previous Year                                                                                          | Cu                                         | rrent Year                             |                                           | Next Yea                                               | ar                              |
| ▶ IPP                                                                 |                                                                                                    | Ŷ                                          | Ŷ                                      | Ŷ                                         | Ŷ                                                      | Ŷ                               |
| ▶ Data Download                                                       | Categories & Indicators                                                                                | (9/30/2018 -<br>9/29/2019)                 | (9/30/2019 -<br>9/29/2020)             | (9/30/2020 -<br>9/29/2021)                | (9/30/2021 -<br>9/29/2022)                             | (9/30/2022 -<br>9/29/2023)      |
|                                                                       | Screening                                                                                              |                                            |                                        |                                           |                                                        |                                 |
|                                                                       | S1 - The <u>number of individuals</u> screened for<br>mental health or related interventions.          |                                            |                                        |                                           |                                                        |                                 |
|                                                                       | Referral                                                                                               |                                            |                                        |                                           |                                                        |                                 |
|                                                                       | R1 - The number of individuals referred to<br>mental health or related services.                       |                                            |                                        |                                           |                                                        |                                 |

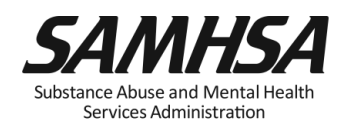

## Enter Budget Estimates using Dollar Amount *or* Percent of Annual Grant Award amount

#### Budget Screen #1 Home > Data Entry > Annual Goals & Budget > Budget Screen #1 Print | X Cancel Previous Save Next Grant #: SM000003 My Grants Budget Screen #1 Admin (OMB Number: 0930-0285; Expiration Date: 03/31/2020) -Instructions:- Data Entry Enter your budget information by first selecting how you will enter the data: select "Dollar Amount" or "Percent of Annual Grant Award Amount". Select "Save" and then "Next" to enter your budget information. Annual Goals & Budget Warning: You may come back to this screen later and change your previous choice of how to enter the data, but all of your previous budget information (saved or unsaved) will be cleared. You will be asked to confirm this choice before your budget Services information is cleared. IPP Do you want to enter the budget information using Dollar Amount or Percent of Annual Grant Award Amount? Dollar Amount Data Download Percent of Annual Grant Award Amount

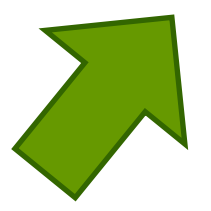

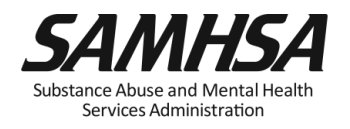

### 6. Enter grant's award amount for every FFY on Budget Screen #2

| Budget Screen #2                                       |                                                                                                    |  |  |  |  |  |  |
|--------------------------------------------------------|----------------------------------------------------------------------------------------------------|--|--|--|--|--|--|
| łome > Data Entry > Annu                               | al Goals & Budget > Budget Screen #2 Print   X Cancel Save Previous Next                                                                                                    |  |  |  |  |  |  |
| • My Grants                                            | Budaet Info                                                                                                    |  |  |  |  |  |  |
| ► Admin                                                | (OMB Number: 0930-0285; Expiration Date: 03/31/2020)                                                                                                    |  |  |  |  |  |  |
| • Data Entry                                           | Total Grant Award: 2760000 Instructions: You selected "Percent of Annual Grant Award Amount" as the method for entering your budget data. Enter the budget for your current grant year, and all future grant years. Complete the following steps: 1) Enter the grant's award amount in whole dollars using numbers only (with no commas, decimal point, or \$ sign) for each                           |  |  |  |  |  |  |
| <ul> <li>Annual Goals</li> <li>&amp; Budget</li> </ul> |                                                                                                    |  |  |  |  |  |  |
| Services                                               | <ul> <li>year in the "Award Amount per Grant Year" row.</li> <li>2) Enter the percentage using numbers only - up to two decimal points (no % sign) - for each category in the "Percent" rows.</li> <li>3) Select "Save" to save the data.</li> <li>4) Select "Next" to go to the Summary screen.</li> </ul>                                                                                            |  |  |  |  |  |  |
| • IPP                                                  |                                                                                                    |  |  |  |  |  |  |
| ▶ Data Download                                        | Note: You will receive an error message if the total amount you entered as your grant award (the sum of all the "Award Amount per Grant Year" amounts entered) exceeds the "Total Grant Award on Record" (in the SPARS CMHS system). The message will display the Total Grant Award on Record. If you think the "Total Grant Award on Record" amount is incorrect, please contact the SPARS Help Desk. |  |  |  |  |  |  |

| Previous Year               | Current Year               |                            |                          | Next Year                    |                            |  |
|-----------------------------|----------------------------|----------------------------|--------------------------|------------------------------|----------------------------|--|
|                             | $\mathbf{r}$               | Ŷ                          | Ŷ                        | <b>•</b>                     | Ŷ                          |  |
| Category                    | (9/30/2018 -<br>9/29/2019) | (9/30/2019 -<br>9/29/2020) | (9/30/2020<br>9/29/2021) | - (9/30/2021 -<br>9/29/2022) | (9/30/2022 -<br>9/29/2023) |  |
| Award Amount per Grant Year |                            |                            |                          |                              |                            |  |

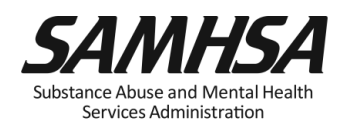

## (either dollar amount or percent) for every FFY of

|                                                                        | Ŷ                          | ·₽                         | <b>₽</b>                   | $\mathbf{v}$               | $\mathbf{\Phi}$            |
|------------------------------------------------------------------------|----------------------------|----------------------------|----------------------------|----------------------------|----------------------------|
| Category                                                               | (9/30/2018 -<br>9/29/2019) | (9/30/2019 -<br>9/29/2020) | (9/30/2020 -<br>9/29/2021) | (9/30/2021 -<br>9/29/2022) | (9/30/2022 -<br>9/29/2023) |
| Award Amount per Grant Year                                            |                            |                            |                            |                            |                            |
| Services Provision                                                     |                            |                            |                            |                            |                            |
| Percent                                                                |                            |                            |                            |                            |                            |
| Infrastructure Development                                             |                            |                            |                            |                            |                            |
| Percent                                                                |                            |                            |                            |                            |                            |
| Data Collection, Evaluation, Performance<br>Measurement and Assessment |                            |                            |                            |                            |                            |
| Percent                                                                |                            |                            |                            |                            |                            |
| Mental Illness Prevention and Mental<br>Health Promotion Activities    |                            |                            |                            |                            |                            |
| Percent                                                                |                            |                            |                            |                            |                            |
| Grant Administration                                                   |                            |                            |                            |                            |                            |
| Percent                                                                |                            |                            |                            |                            |                            |
| Technical Assistance                                                   |                            |                            |                            |                            |                            |
| Percent                                                                |                            |                            |                            |                            |                            |
| Sum of Percents per Grant Year                                         | 0%                         | 0%                         | 0%                         | 0%                         | 0%                         |
| Sum of Dollar Amounts per Grant Year                                   | 0                          | 0                          | 0                          | 0                          | 0                          |

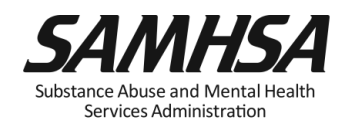

### Enter Budget Estimates for *each* grant year

| Category                                                               | (9/30/2017 -<br>9/29/2018) | (9/30/2018 -<br>9/29/2019) | (9/30/2019 -<br>9/29/2020) | (9/30/2020 -<br>9/29/2021) | (9/30/2021 -<br>9/29/2022) |
|------------------------------------------------------------------------|----------------------------|----------------------------|----------------------------|----------------------------|----------------------------|
| Award Amount per Grant Year                                            |                            |                            |                            |                            |                            |
| Services Provision                                                     |                            |                            |                            |                            |                            |
| Dollar Amount                                                          |                            |                            |                            |                            |                            |
| Infrastructure Development                                             |                            |                            |                            |                            |                            |
| Dollar Amount                                                          |                            |                            |                            |                            |                            |
| Data Collection, Evaluation, Performance<br>Measurement and Assessment |                            |                            |                            |                            |                            |
| Dollar Amount                                                          |                            |                            |                            |                            |                            |
| Mental Illness Prevention and Mental<br>Health Promotion Activities    |                            |                            |                            |                            |                            |
| Dollar Amount                                                          |                            |                            |                            |                            |                            |
| Grant Administration                                                   |                            |                            |                            |                            |                            |
| Dollar Amount                                                          |                            |                            |                            |                            |                            |
| Technical Assistance                                                   |                            |                            |                            |                            |                            |
| Dollar Amount                                                          |                            |                            |                            |                            |                            |
| Sum of Dollar Amounts per Grant Year                                   | 0                          | 0                          | 0                          | 0                          | 0                          |
| Percentage of Award Amount Accounted for:                              | 0%                         | 0%                         | 0%                         | 0%                         | 0%                         |

Substance Abuse and Mental Health Services Administration

ΙςΔ

### Save and Quit or Submit for Approval

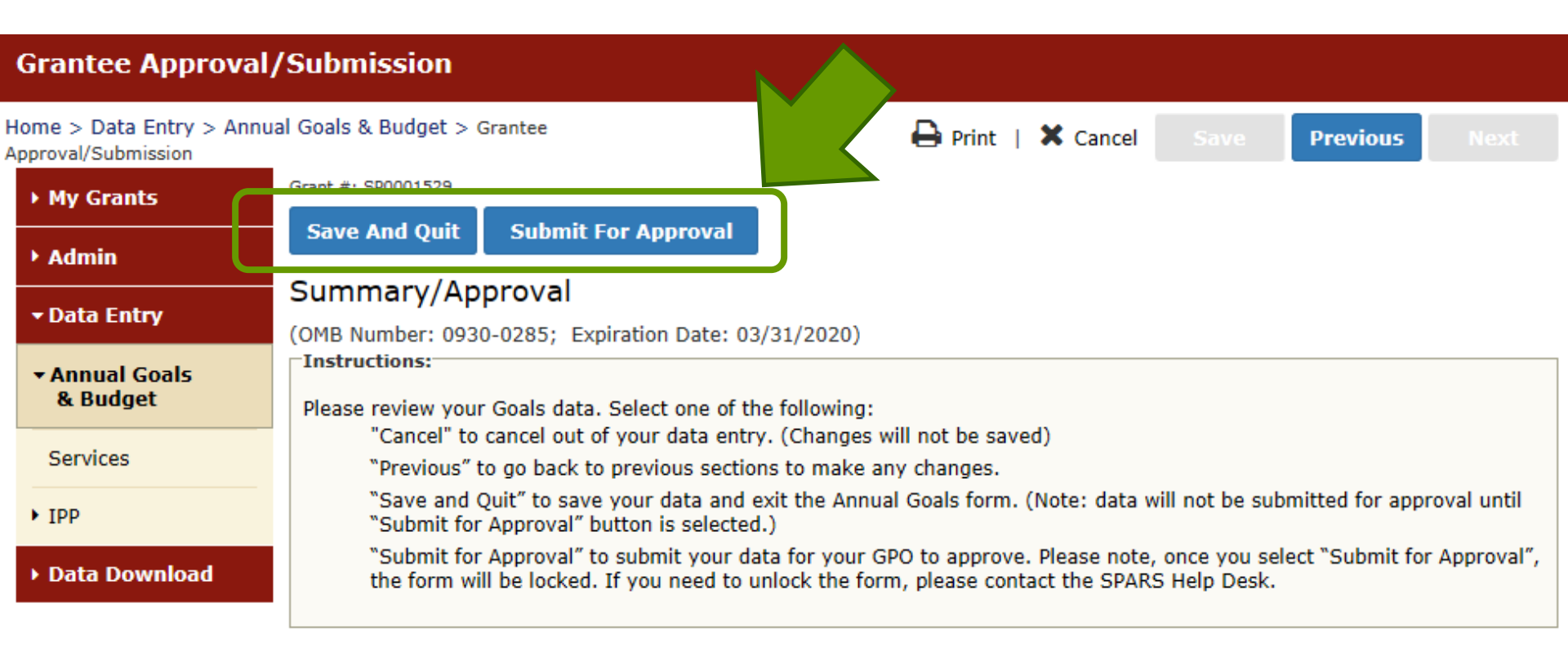

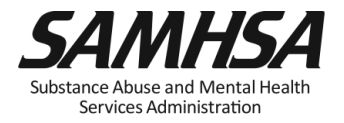

### **Annual Goals and Budget Information**

- Submit goals/budget info just once; Due: February 28
- Modify future goals once a year, if needed

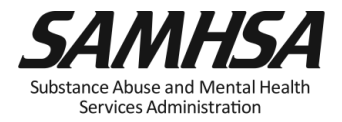

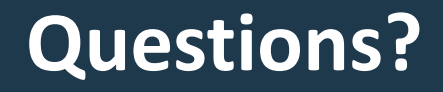

## Webinar is being recorded

## Webinar recording and slides will be posted at

### SPRC website at <u>www.sprc.org</u>

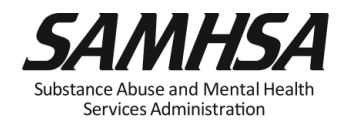

### **SPARS Quarterly Data Entry Requirements**

□ SPARS is always live; data can be entered any time by the deadline

- □ Submit data every quarter
- Enter data only on *completed* activities & trainings *in the quarter* it was completed
- DO NOT enter data on activities that are *"in progress"* or *"pending*"
- Nothing new to report? Click on "No New Results" which is a valid data entry
- After you submit your data, your GPO will review, approve/disapprove or request revisions

Services Administration

### Quarterly Data Entry Begins

### □ Second Quarter Data Due: April 30

### □ First Quarter Data: Enter Data or "No New Results"

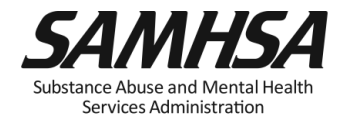

| Quarter         | Reporting<br>Period | Grantee<br>Deadline<br>to<br>Submit<br>Data | GPO<br>Deadline<br>to<br>Review | Grantee<br>Deadline<br>to Revise<br>Data | No<br>Further<br>Changes<br>Can be<br>Made |
|-----------------|---------------------|---------------------------------------------|---------------------------------|------------------------------------------|--------------------------------------------|
| 1 <sup>st</sup> | Oct. 1–Dec. 31      | Jan. 31                                     | Feb. 28                         | Mar. 31                                  | Apr. 1                                     |
| 2 <sup>nd</sup> | Jan. 1–Mar. 31      | Apr. 30                                     | May 31                          | June 30                                  | July 1                                     |
| 3 <sup>rd</sup> | Apr. 1–June 30      | July 31                                     | Aug. 30                         | Sept. 30                                 | Oct. 1                                     |
| 4 <sup>th</sup> | July 1–Sept. 30     | Oct. 31                                     | Nov. 30                         | Dec. 31                                  | Jan. 1                                     |

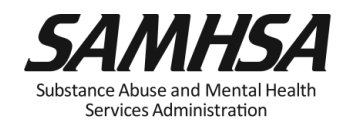

- IPP result has 3 parts
  - Name
  - Description
  - Number
- Results should be:
  - Reported every quarter in SPARS
  - Consistent with the goals of the grant
  - For completed activities only
- If there is no new activity to report, enter a "No New Result" record in SPARS
- For S1 and R1, enter separate IPP results for adults and children

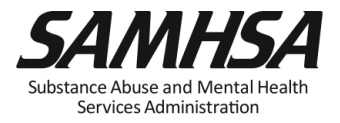

| Home > Data Entry > IPP >                                                                                                    | Results | List > New Re                                                                                                    | esult Record                                                                                                |                                                                                                   |                                                                                                 | ₽                                                                      | Print                       | ×                      | Cancel              | Save                                         | Previous                                      | Next                                             |
|----------------------------------------------------------------------------------------------------|---------|----------------------------------------------------------------------------------------------------|----------------------------------------------------------------------------------------------------|---------------------------------------------------------------------------------------------------|-------------------------------------------------------------------------------------------------|------------------------------------------------------------------------|-----------------------------|------------------------|---------------------|----------------------------------------------|-----------------------------------------------|--------------------------------------------------|
| • My Grants                                                                                                    | Program | : Campus Sui   C                                                                                                    | ohort: Campus :                                                                                             | Sui   FFY: 0   F                                                                                  | FFQ: 0   Grant                                                                                  | ID: SP000102                                                           | 4   Org N                   | ame:                   | Name1038            | l.                                           |                                               |                                                  |
| <ul> <li>My Grants</li> <li>Admin</li> <li>Data Entry</li> <li>Annual Goals<br/>&amp; Budget</li> <li>Services</li> <li>IPP</li> <li>Required Indicators</li> <li>Results List</li> <li>Data Download</li> </ul> | Resu    | IL Record<br>(OMB Number<br>(OMB Number<br>(OMB Num | Cohort: Campus :<br>r: 0930-0285<br><b>IONS:</b> Enter<br>e federal fisca<br>ber: SP00010<br>e Result Was ( | Sul   FFY: 0   F<br>5; Expiration<br>one result p<br>al year quart<br>024 (Not a tr<br>Completed: | FFQ: 0   Grant  <br>n Date: 03/3<br>per indicator<br>ter <sup>1</sup> . Note: S<br>raining gran | ID: SP000102<br>31/2020)<br>r on this da<br>Screen will r<br>tSP000102 | ta entry<br>refresh (<br>4) | ame:<br>v scre<br>when | en. Plea<br>you sel | Save - Ad<br>se do not use<br>ect the date n | d New Sav<br>the same resu<br>ange or indicat | View Glossary<br>ve - Finish<br>Ilt name<br>for. |
|                                                                                                    |         | <sup>1</sup> FFY QUARTER                                                                                                    | 1 (10/1- 12/31)                                                                                             | ; FFY QUARTER                                                                                     | 2 (1/1-3/31);                                                                                   | FFY QUARTER                                                            | 3 (4/1- 6/                  | /30); F                | FY QUARTE           | R 4 (7/1- 9/30)                              |                                               |                                                  |
|                                                                                                    |         | If there we                                                                                                    | re no new res                                                                                               | sults, check                                                                                      | this box: 🗌                                                                                     | l                                                                      |                             |                        |                     |                                              |                                               |                                                  |
|                                                                                                    |         | Result Nam                                                                                                    | e: (                                                                                                    |                                                                                                   |                                                                                                 |                                                                        |                             |                        |                     |                                              |                                               |                                                  |
|                                                                                                    |         | Result Desc<br>not exceed<br>characters.)                                                                                                    | ription:(Do<br>550<br>)                                                                                     |                                                                                                   |                                                                                                 |                                                                        |                             |                        |                     |                                              |                                               |                                                  |

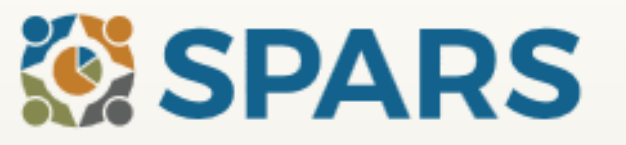

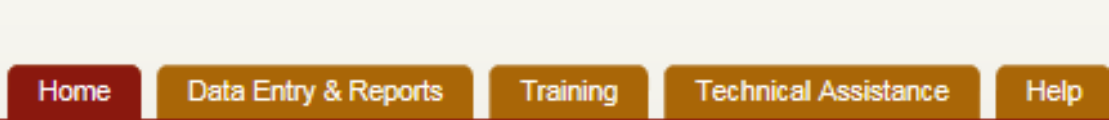

Search

#### Welcome to SPARS!

#### SAMHSA's Performance Accountability and Reporting System

The Substance Abuse and Mental Health Services Administration (SAMHSA) is proud to launch the SPARS website. SPARS is a new online data entry, reporting, technical assistance request, and training system to support grantees in reporting timely and accurate data to SAMHSA.

Search

Learn More 🕥

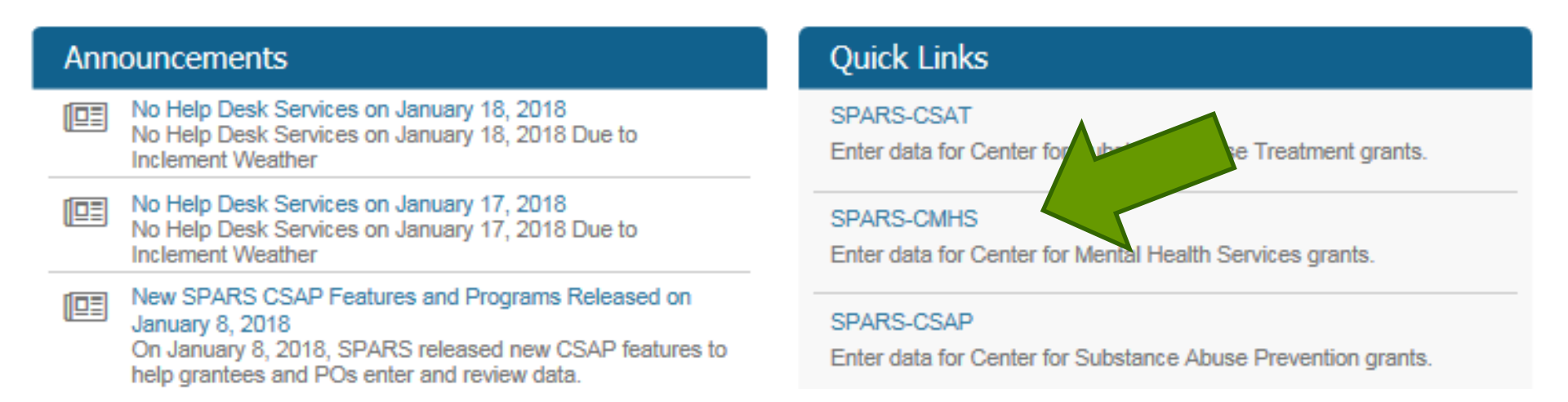

#### **Results List**

| Home > Data Entry > IPP : | > Results List Print   X Cancel Save Previous Next                                                                                                    |
|---------------------------|----------------------------------------------------------------------------------------------------|
| → My Grants               | View Classon                                                                                                    |
| ▶ Admin                   | ADD/FIND RESULTS                                                                                                    |
| → Data Entry              | (OMB Number: 0930-0285; Expiration Date: 03/31/2020)                                                                                                    |
| Annual Goals<br>& Budget  | ADD NEW RESULT<br>To enter a new result, select the Program and Grant (if applicable) and then click on the Add New Result                                                           |
| Services                  | Program: Cooperative Agreements to Implement Zero Suicide in Hes V                                                                                                    |
| • Ірр                     | Grant:                                                                                                    |
| Required Indicators       | Add New Result                                                                                                    |
| Results List              |                                                                                                    |
| → Data Download           | FIND RESULTS<br>To search results that need an action by you or to review previously entered results, complete the selection criteria<br>below and click on the Find Results button. |

#### Result List

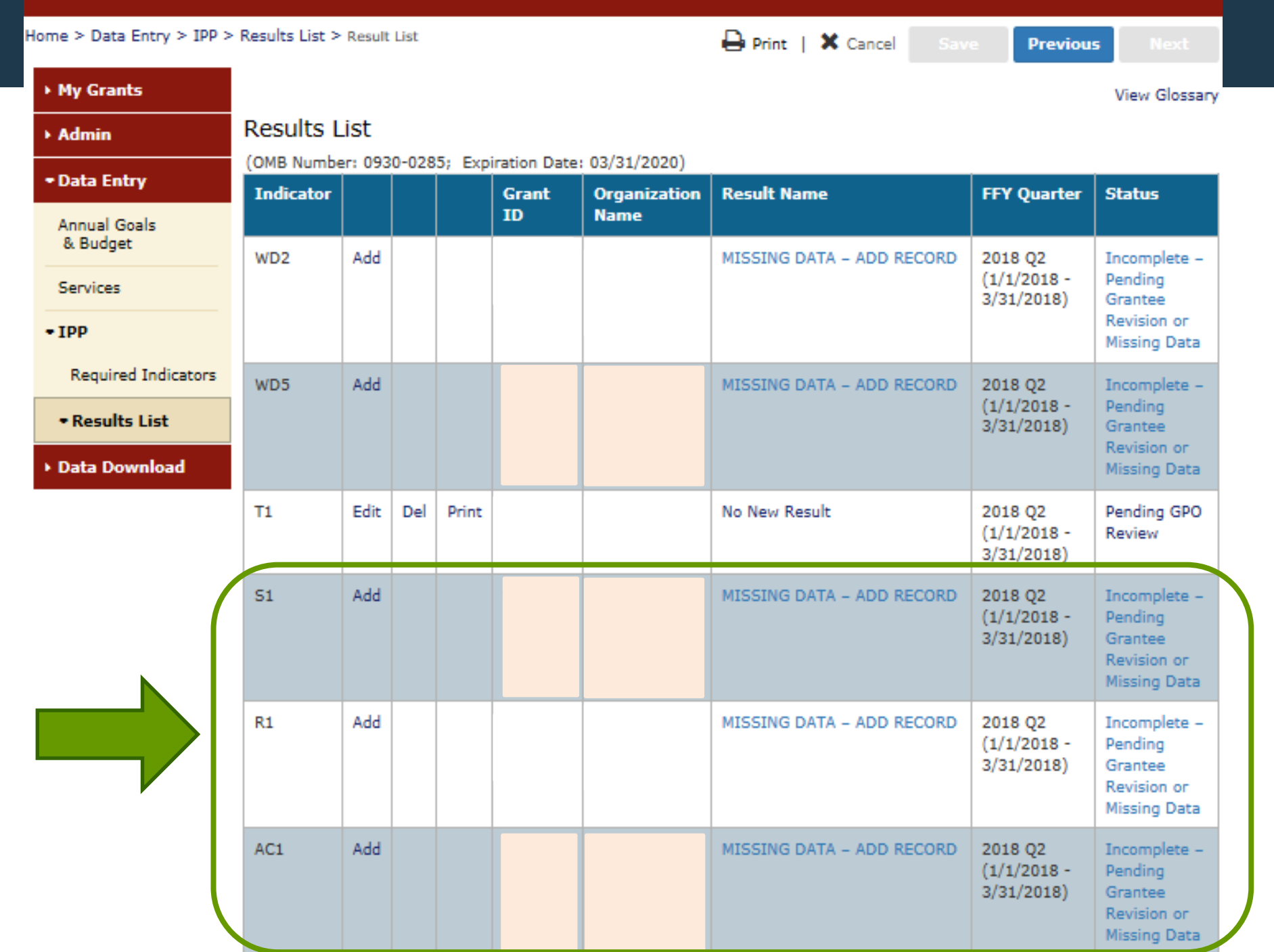

| INSTRUCTIONS: Enter<br>twice in one federal fisc         | <b>INSTRUCTIONS:</b> Enter one result per indicator on this data entry screen. Please do not use the same result name twice in one federal fiscal year quarter <sup>1</sup> . Note: Screen will refresh when you select the date range or indicator. |  |  |  |  |
|----------------------------------------------------------|----------------------------------------------------------------------------------------------------|--|--|--|--|
| Grant Number: SP0002                                     | 150 (Not a training grantSP0002150)                                                                                                    |  |  |  |  |
| Date Range Result Was                                    | Completed: FFY 2018 Quarter 2 (Jan. 1 2018 – Mar. 31 2018)                                                                                                    |  |  |  |  |
| Indicator: Screening - 9                                 | S1                                                                                                    |  |  |  |  |
| S1 - The <u>number of indi</u>                           | ividuals screened for mental health or related interventions.                                                                                                    |  |  |  |  |
| 1 FFY QUARTER 1 (10/1- 12/31)                            | ); FFY QUARTER 2 (1/1- 3/31); FFY QUARTER 3 (4/1- 6/30); FFY QUARTER 4 (7/1- 9/30)                                                                                                    |  |  |  |  |
| If there were no new re                                  | sults, check this box:                                                                                                    |  |  |  |  |
| Result Name:                                             | Behavioral Health Screening                                                                                                    |  |  |  |  |
| Result Description:(Do<br>not exceed 550<br>characters.) | As a result of the grant, we administered the Behavioral Health Screen to 116 individuals at the participating primary care practices this quarter.                                                                                                  |  |  |  |  |
| Number:                                                  | 116                                                                                                    |  |  |  |  |

**S1** 

**INSTRUCTIONS:** Enter one result per indicator on this data entry screen. Please do not use the same result name twice in one federal fiscal year quarter<sup>1</sup>. Note: Screen will refresh when you select the date range or indicator.

| Grant Number: | SP0002150 | (Not a | training | grantSP0002150) |
|---------------|-----------|--------|----------|-----------------|
|---------------|-----------|--------|----------|-----------------|

Date Range Result Was Completed: FFY 2018 Quarter 2 (Jan. 1 2018 – Mar. 31 2018)

Indicator: Referral - R1

**R1** 

R1 - The number of individuals referred to mental health or related services.

<sup>1</sup> FFY QUARTER 1 (10/1- 12/31); FFY QUARTER 2 (1/1- 3/31); FFY QUARTER 3 (4/1- 6/30); FFY QUARTER 4 (7/1- 9/30)

If there were no new results, check this box:

| Result Name:                                             | Referred Individuals                                                                                                    |
|----------------------------------------------------------|----------------------------------------------------------------------------------------------------|
| Result Description:(Do<br>not exceed 550<br>characters.) | As a result of the grant, our Behavioral Health Screen identified individuals for<br>symptoms of suicide. As a result of the screening, 21 individuals were referred<br>for mental health services this quarter. |
| Number:                                                  | 21                                                                                                    |

AC1

**INSTRUCTIONS:** Enter one result per indicator on this data entry screen. Please do not use the same result name twice in one federal fiscal year quarter<sup>1</sup>. Note: Screen will refresh when you select the date range or indicator.

Grant Number: SP0002150 (Not a training grantSP0002150)

| Date Range Result Was                                              | Completed: FFY 2018 Quarter 2 (Jan. 1 2018 – Mar. 31 2018)                                                                                                    |  |
|--------------------------------------------------------------------|----------------------------------------------------------------------------------------------------|--|
| Indicator: Access - AC1                                            |                                                                                                    |  |
| AC1 - The number and                                               | percentage of individuals receiving mental health or related services after referral.                                                                                |  |
| <sup>1</sup> FFY QUARTER 1 (10/1- 12/31<br>If there were no new re | ); FFY QUARTER 2 (1/1- 3/31); FFY QUARTER 3 (4/1- 6/30); FFY QUARTER 4 (7/1- 9/30)<br>sults, check this box:                                                         |  |
| Result Name:                                                       | Program Referrals                                                                                                    |  |
| Result Description:(Do<br>not exceed 550<br>characters.)           | As a result of the grant, out of 21 individuals that were flagged by the<br>Behavioral Health Screen and referred this quarter, 9 of them are receiving<br>services. |  |
| Numerator:                                                         | 9                                                                                                    |  |
| Denominator:                                                       | 21                                                                                                    |  |
| Percentage:                                                        |                                                                                                    |  |

| No New Result | <b>INSTRUCTIONS:</b> Enter one result per indicator on this data entry screen. Please do not use the same result name twice in one federal fiscal year quarter <sup>1</sup> . Note: Screen will refresh when you select the date range or indicator. |                                                                                       |  |  |
|---------------|----------------------------------------------------------------------------------------------------|---------------------------------------------------------------------------------------|--|--|
| Example       | Grant Number: SP0002150 (Not a training grantSP0002150)                                                                                                    |                                                                                       |  |  |
|               | Date Range Result Was                                                                                                    | Completed: FFY 2018 Quarter 2 (Jan. 1 2018 – Mar. 31 2018)                            |  |  |
|               | Indicator: Access - AC1                                                                                                    |                                                                                       |  |  |
|               | AC1 - The <u>number and</u>                                                                                                    | percentage of individuals receiving mental health or related services after referral. |  |  |
| Check this    | <sup>1</sup> FFY QUARTER 1 (10/1- 12/31); FFY QUARTER 2 (1/1- 3/31); FFY QUARTER 3 (4/1- 6/30); FFY QUARTER 4 (7/1- 9/30) If there were no new results, check this box:                                                                              |                                                                                       |  |  |
| box!          | Result Name:                                                                                                    | No New Result                                                                         |  |  |
|               | Result Description:(Do<br>not exceed 550<br>characters.)                                                                                                    |                                                                                       |  |  |
|               | Numerator:                                                                                                    |                                                                                       |  |  |
|               | Denominator:                                                                                                    |                                                                                       |  |  |
|               | Percentage:                                                                                                    |                                                                                       |  |  |

### Quarterly Data Entry Begins

### □ Second Quarter Data Due: April 30

### □ First Quarter Data: Enter Data or "No New Results"

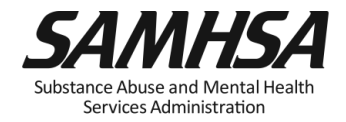

- Help Desk
  - Available weekdays from 8:00 a.m. to 7:00 p.m. (EST)
  - Phone: (855) 322-2746 (toll-free)
  - E-mail: SPARS-Support@rti.org
- User Account Setup
  - Project Director (PD) completes SPARS Help Desk's CMHS Grantee Information Form
  - New user accounts can be added if request is submitted to Help Desk by Government Project Officer (GPO), PD, or Associate PD

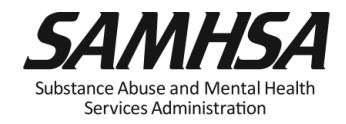

### **CMHS Grantee Information Form**

|                                                                                  |                                                                 | Wash as Call Dagas                                                                                   |
|----------------------------------------------------------------------------------|-----------------------------------------------------------------|----------------------------------------------------------------------------------------------------|
|                                                                                  |                                                                 | STAFE MEMBERS WHO NEED ACCOUNTS TO ENTER AND VIEW YOUR DRANT'S DATA                                  |
| 2                                                                                |                                                                 | Eleci B Laci Nama:                                                                                   |
|                                                                                  | SPARS                                                           | Pilit & Last Name.                                                                                   |
|                                                                                  |                                                                 | City/state:                                                                                          |
|                                                                                  |                                                                 | E-mail Address:                                                                                      |
| CMH8 ORANTEE INFORMATION FORM                                                    |                                                                 | Phone Number/Ext.:                                                                                   |
| Please refer to your Notice of Grant Award and Application to complete this form |                                                                 | Account Type                                                                                         |
|                                                                                  |                                                                 | PD/APD/Grantee                                                                                       |
| or contact the SPARS He                                                          | ip Desk at 1-855-322-2748 or email <u>spars-support@rti.org</u> | First & Last Name:                                                                                   |
| TE FORM COMPLETED:                                                               |                                                                 | City/State:                                                                                          |
| nt Award Number:                                                                 | 1                                                               | E-mail Address:                                                                                      |
| name lama (50 A).                                                                | +                                                               | Phone Number/Ext.:                                                                                   |
| gram Name (FOA):                                                                 |                                                                 | Work or Cell Phone?                                                                                  |
| g., CMHI, SOCXI, PBHCI):                                                         |                                                                 | Account Type—                                                                                        |
| ant Title:                                                                       |                                                                 | PD/APD/Grantee                                                                                       |
| ganization Name:                                                                 |                                                                 | First & Last Name:                                                                                   |
| sme of the Organization your                                                     |                                                                 | City/State:                                                                                          |
| int was awarded toy                                                              |                                                                 | E-mail Address:                                                                                      |
| Into Needed                                                                      |                                                                 | Phone Number/Ext.:                                                                                   |
| /ort:                                                                            |                                                                 | Work or Cell Phone?                                                                                  |
| Start Date:                                                                      |                                                                 | PD/APD/Grantee                                                                                       |
| End Date:                                                                        |                                                                 |                                                                                                    |
| Total Budget:                                                                    |                                                                 | STAFF TO BE SENT EMAIL NOTIFICATIONS ONLY - THEY WON'T ENTER OR VIEW GRANT DA                        |
| al Start Date:                                                                   |                                                                 | First & Last Name:                                                                                   |
|                                                                                  |                                                                 | E-mail Address:                                                                                      |
| MH 8A GPO:                                                                       |                                                                 | E-mail Address.                                                                                      |
|                                                                                  |                                                                 | First & Last Name:                                                                                   |
| OJECT DIRECTOR:                                                                  |                                                                 | E-mail Address:                                                                                      |
| st & Last Name:                                                                  |                                                                 | 3PARS does not accept client data that includes any plient identifier such as client encoder without |
| City/State:                                                                      |                                                                 | maiden name, birthdate, or social security number or any portion of these.                           |
| E-mail Address:                                                                  |                                                                 | Please confirm that your Clent ID does not contain any of these identifiers.                         |
| Phone Number/Ext.:                                                               | 1                                                               |                                                                                                    |
| Work or Cell Phone?                                                              | -                                                               | Yes. I understand and confirm that our Client ID does not include identifiers.                       |
| TERNATE PROJECT DIRECTOR                                                         | R:                                                              | UPDATES: It is critical that THE PROJECT DIRECTOR contact the SPARS Helm Desk                        |
| rst & Last Name:                                                                 |                                                                 | at 1-855-322-2746 or email spars-support@rti.org when there are any questions about                  |
| City/State:                                                                      |                                                                 | completing this form or changes to the information above. Thank you.                                 |
| E-mall Address:                                                                  | 1                                                               | 4                                                                                                    |
| Phone Number/Ext :                                                               | 1                                                               | 4                                                                                                    |
| There Hampelleat.                                                                | 1                                                               |                                                                                                    |

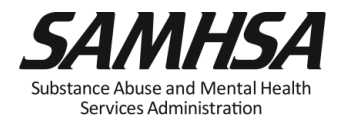

# Webinar recording and slides will be posted at

### SPRC website at <u>www.sprc.org</u>

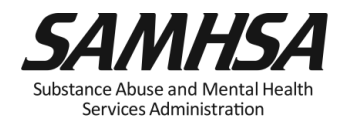

## **SPARS Staff Resources**

### SAMHSA Government Project Officer, Savannah Kalman and Brandon Johnson:

Provides programmatic technical assistance and consultation on classifying IPP indicators, setting annual goals and budget information, reviews and approves your data

### > SPARS Help Desk

Provides technical support with navigating screens, user account, username, password resets/information

- ✓ Phone: 1-855-796-5777
- Email: <u>SPARS-support@rti.com</u>

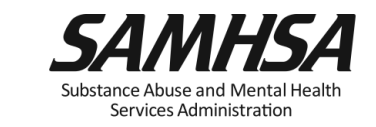

58

SAMHSA's mission is to reduce the impact of substance abuse and mental illness on America's communities.

Portland Ridley Portland.ridley@samhsa.hhs.gov

## www.samhsa.gov

1-877-SAMHSA-7 (1-877-726-4727) • 1-800-487-4889 (TDD)